## 2460, 2400 and 7100plus Network Setup

## For a wired connection:

(1) Connect your Ethernet cable from your router to the Topfield recorder.

(2) Press MENU>INSTALLATION>NETWORK SETTING>IP SETTING.

(3) Select WIRED/WIRELESS LAN. Then select WIRED as the preferred connection.

(4) It is recommended to use a dynamic IP address by the router therefore select DHCP as the connection type. However if a static connection is set then please refer to your router for an IP address, Subnet Mask, Gateway, Primary DNS, Secondary DNS.

(5) Once a connection has been set scroll down to activate profile and press the OK button on the remote.

(6) A successful connection will populate all the IP settings and the Level/Quality bars on the TV screen will show a high percentage level.

## For a wireless connection:

- Connect the USB wireless dongle to the USB port on the PVR.
- Press MENU>INSTALLATION>NETWORK SETTING>IP SETTING.
- Select WIRED/WIRELESS LAN. Then select WIRELESS as the preferred connection.
- Select AP list and press OK. A list of available networks will be shown, then select your personal network.

• Once network is selected choose the security mode WPA/WPA2/WEP. Select your WPA/WPA2/WEP algorithm according to your router setting.

• Enter the pre-shared key which is also known as your network password. (Note: Network password must be exactly the same as your router setting including Upper/Lower case and any numbers used)

• A successful connection will populate all the IP settings and the Level/Quality bars on the TV screen will show a high percentage level. If the fields are not populated check the password and any security settings.

**Note 1:** After selecting activate please allow up to 5 seconds for fields to populate.

**Note 2:** Most routers can be accessed via a web browser. Refer to your Router user guide on how to access router setting.